## 本文目录

- 解除ipad已停用几种方法不用电脑?
- ipad已停用怎么解锁ipad已停用如何恢复?
- <u>ipad不可用怎么解开?</u>
- 孩子玩ipad停用了怎么办?
- ipad已停用怎么样解锁?
- <u>IPAD已停用怎么恢复?</u>
- <u>ipadmini6停用如何恢复?</u>

## 解除ipad已停用几种方法不用电脑?

不用电脑无法解除萊垍頭條

iPad已停用有三种方式可以恢复,但都只能通过电脑恢复使用。頭條萊垍

第一种:使用iCloud抹除密码萊垍頭條

1.在电脑上打开iCloud,登录Apple ID。條萊垍頭

2.点击顶部"所有设备"选择需要抹除开机密码的iPad设备名称。 條萊垍頭

3.点击"抹除iPad设备名称",即可抹除iPad开机密码。(iPad里面数据也会同时 抹掉,可以通过备份来恢复)萊垍頭條

注意:需要抹除密码的iPad必须是联网状态,否则无法进行抹除。萊垍頭條

第二种:连接iTunes,恢复iPad。萊垍頭條

1.关闭iPad,长按电源键关机。萊垍頭條

2.打开电脑上的iTunes,用数据线连接iPad与电脑。萊垍頭條

3.长按iPad的电源键,出现白色的苹果标志后按住home键,等到iPad黑屏以后, 马上松开电源键,继续长按home键,直到iTunes弹出对话框。垍頭條萊

4.如果你的ipad是最新系统,可以直接选择"恢复iPad",如果你的iPad不是最新系统,选择"恢复并更新"。萊垍頭條

5.确认恢复,根据电脑屏幕上的iTunes提示,点击下一步和同意选项,开始设备恢复。萊垍頭條

6.恢复完成。iPad恢复完成以后会自动还原为出厂设置。垍頭條萊

注意:如果之前做过备份,可以通过iTunes或者iCloud进行数据恢复,如果没有做 过备份,所有内容丢失,设备需要全部重新下载应用和设置。萊垍頭條

第二种:使用疯师傅苹果密码解锁抹除iPad密码(如果前两种方法使用过都不能恢复停用,就可以借助第三方专业软件来进行恢复,操作也很简便)頭條萊垍

1. 电脑下载疯师傅苹果密码解锁,安装并运行。頭條萊垍

2.选择"解锁屏幕密码"模式,然后用数据线连接iPad与电脑。(如果iPad无法识别可以选择打开 iTunes 进行识别)。頭條萊垍

3.根据电脑屏幕提示,设置iPad为DFU或者恢复模式。頭條萊垍

4.下载固件。頭條萊垍

5.点击"开始解锁",屏幕解锁完成。條萊垍頭

ipad已停用怎么解锁ipad已停用如何恢复?

连接iTunes,恢复iPad。頭條萊垍

1.关闭iPad,长按电源键关机。頭條萊垍

2.打开电脑上的iTunes,用数据线连接iPad与电脑。頭條萊垍

3.长按iPad的电源键,出现白色的苹果标志后按住home键,等到iPad黑屏以后, 马上松开电源键,继续长按home键,直到iTunes弹出对话框。萊垍頭條

4.如果你的ipad是最新系统,可以直接选择"恢复iPad",如果你的iPad不是最新系统,选择"恢复并更新"。垍頭條萊

5.确认恢复,根据电脑屏幕上的iTunes提示,点击下一步和同意选项,开始设备恢复。萊垍頭條

6.恢复完成。iPad恢复完成以后会自动还原为出厂设置。條萊垍頭

注意:如果之前做过备份,可以通过iTunes或者iCloud进行数据恢复,如果没有做 过备份,所有内容丢失,设备需要全部重新下载应用和设置。頭條萊垍

分萊垍頭條

ipad不可用怎么解开?

1、让 iPad 进入恢复模式先请按电源键开机,当屏幕会出现苹果标志,不要松开电源键。萊垍頭條

2、紧接着再按住主屏 Home 键不松手,直到屏幕黑屏;第三步、当看到屏幕黑屏时,请松开电源键,继续按住主屏 Home 键,直到电脑端的 iTunes 出现检测到一个处于恢复模式的 iPad。條萊垍頭

孩子玩ipad停用了怎么办?

步骤/方式1萊垍頭條

1、打开iPhone手机,找到【查找】app,点击进入;萊垍頭條

步骤/方式2萊垍頭條

2、进入app后,点击右下角【我】;萊垍頭條

步骤/方式3頭條萊垍

3、进入【我】的页面后,下滑至底部可以看到【协助朋友】一项,点击进入;頭 條萊垍

步骤/方式4萊垍頭條

4、点击后会自动跳转至Apple ID登录页面; 頭條萊垍

步骤/方式5萊垍頭條

5、登录后点击【前往iCloud.com.cn】,进入页面;垍頭條萊

步骤/方式6萊垍頭條

## 6、进入页面后可以看到多台设备,点击选择需要抹除数据的设备;萊垍頭條

步骤/方式7頭條萊垍

7、可以看到右下角有【抹除iPhone】一项,此处使用iPhone手机为例,若是平板 会显示【抹除iPad】,点击;然后已停用的平板就会恢复出厂设置。垍頭條萊

ipad已停用怎么样解锁?

ipad已停用解锁的方法如下,萊垍頭條

先请按电源键开机,当屏幕会出现苹果标志,不要松开电源键。萊垍頭條

紧接着再按住主屏 Home 键不松手,直到屏幕黑屏。萊垍頭條

当看到屏幕黑屏时,请松开电源键,继续按住主屏 Home 键,直到电脑端的 iTunes 出现检测到一个处于恢复模式的 iPad。萊垍頭條

第一次操作由于不熟悉可能不能正常进入恢复模式,请多尝试几次。萊垍頭條

接着请点击小窗口中的"恢复并更新"按钮。萊垍頭條

看到 iTunes 当前正在从苹果更新服务器上下载为恢复 iPad 所需要的固件系统,等待下载完成以后,就会自动为 iPad 恢复系统了垍頭條萊

IPAD已停用怎么恢复?

1.萊垍頭條

需要换外屏,用指甲沿着四周划一下外屏就下来了。萊垍頭條

2.萊垍頭條

把屏幕拆下来,更换一下。 條萊垍頭

3.萊垍頭條

刷机先按住home键不放,再插数据线,把屏幕拿下来重新装一下。 條萊垍頭

4.萊垍頭條

装上边框胶,把外屏上面保护膜撕掉,把排线位置卡上,再把屏幕放上去,每个位置都卡到位,用胶带缠一下。萊垍頭條

ipadmini6停用如何恢复?

ipadmini6停用原因和恢复解决办法:頭條萊垍

本人的方法:(同时按住home键和开机键)大概持续几秒條萊垍頭

专家做法:下载最新的ipad 固件,连接电脑,打开itunes,按住顶部电源键和底部 home键从dfu模式刷入固件,shift+恢复点击你下载的固件刷入!萊垍頭條

第一种方法:正常进入DFU恢复萊垍頭條

这个恢复方法是我们在一般的解锁教程中最常用的恢复iPad固件的方法。頭條萊垍

1.将iPad连上电脑,然后将iPad关机萊垍頭條

2.同时按住开关机键和home键萊垍頭條

3.当你看见白色的苹果logo时,请松开开关机键,并继续保持按住home键。萊垍 頭條

4.开启iTunes,等待其提示你进行恢复模式后,即可按住键盘上的shift键,点击"恢复",选择相应的固件进行恢复。條萊垍頭

第二个方法:黑屏进入DFU恢复萊垍頭條

1.用USB线将iPad连接上电脑,然后你将会听见电脑已连接成功的提示声音。頭條萊垍

2.现在请先将iPad关机,然后你将会听见电脑未连接成功的提示声音。萊垍頭條

3.请同时按住开关机键和home键,持续到第10秒的时候,请立即松开开关键,并 继续保持按住home键。垍頭條萊

4.这个时候iTunes会自动启动,并提示你进行恢复模式(iPad会一直保持黑屏状态)。那么你就可以按住键盘上的shift键,点击"恢复",选择相应的固件进行恢复。 修萊垍頭